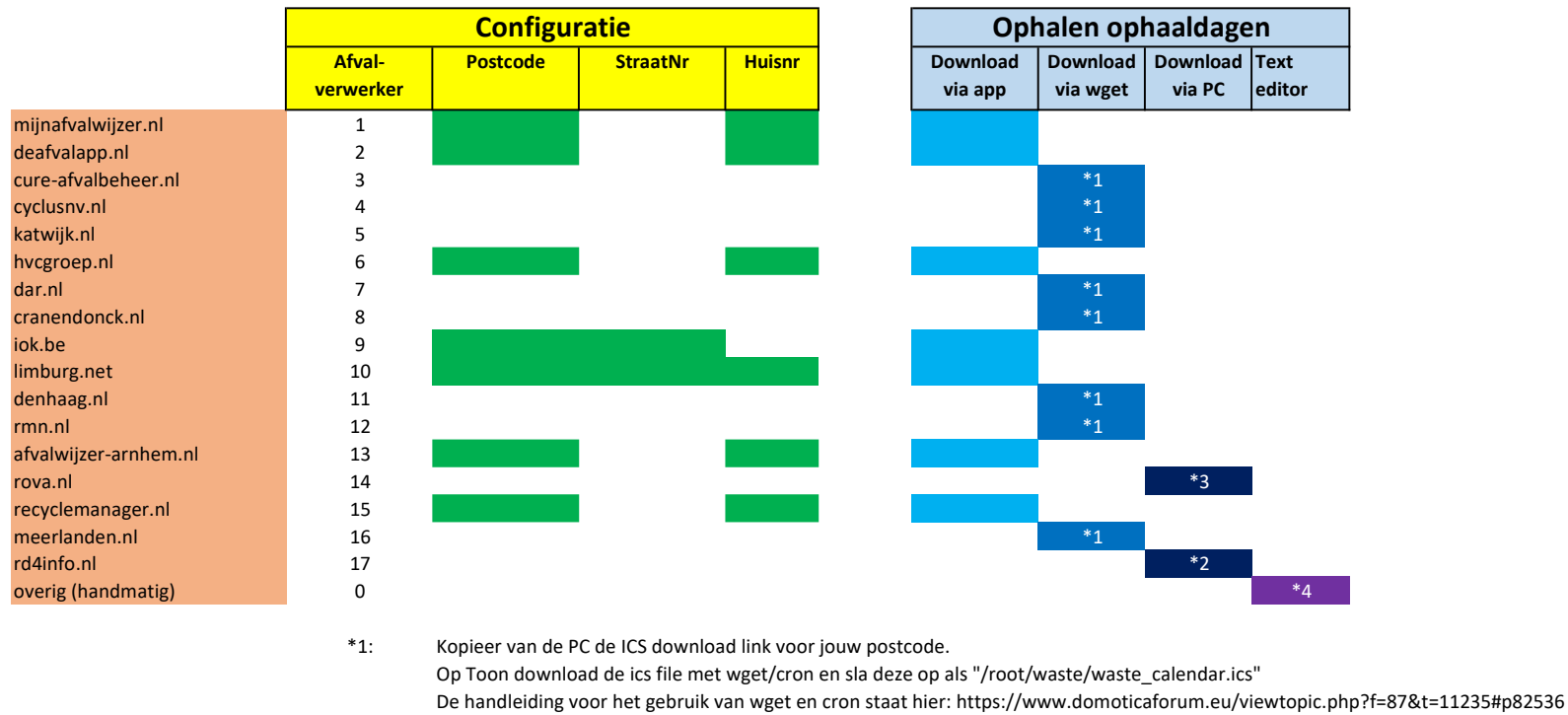

\*2: Op je PC ga naar "https://www.rd4info.nl/NSI/Burger/Aspx/afvalkalender\_public\_text.aspx?pc=6441kw&nr=141&t=", vervang 6441kw en 141 door je eigen postcode/huisnr Save de webpagina als "Rd4 Navraagsysteem Inzamelgegevens.htm" en kopieer die naar Toon in de folder /root/waste (folder waste indien nodig eerst aanmaken) Herhaal dit ieder jaar wanneer de afvalkalender voor het nieuwe jaar beschikbaar is.

\*3: Op je PC ga naar "http://afvalkalender.rova.nl/home.xhtml" en login met je postcode/huisnr. Save de webpagina als "ROVA Afvalkalender.htm" en kopieer die naar Toon als "/root/waste/ROVA Afvalkalender.htm" (folder waste indien nodig eerst aanmaken) Herhaal dit ieder jaar wanneer de afvalkalender voor het nieuwe jaar beschikbaar is.

\*4: Create your waste collection dates file manually. Create the following tekst file: "/var/volatile/tmp/wasteDates.txt" Format of each line: YYYY-MM-DD,X<LF>

where YYYY-MM-DD is the date obviously, separated by "-"

X is the waste collection type 9: Kunststof 8: Groot Vuil 7: KGA 6: Puin 5: Textiel 4: Snoeiafval/Tuinafval 3: GFT 2: Papier 1: Plastic/metaal/drankpakken 0: Restafval

N.B. /var/volatile wordt opgeschoond bij iedere volledige reboot (niet bij een gui-restart) dus bewaar een kopie elders